Phonothecaire Planificateur des operateur de conduite Phonothecaire Planificateur des operations logistiques lacteur territorial Responsable achats la Sound designer Souscripteur de risques d'entreprise la applique à l'entreprise Specialiste en froid la applique à l'entreprise Specialiste en froid la applique à l'entreprise Specialiste en froid la applique à l'entreprise Specialiste en froid la applique à l'entreprise Specialiste en froid la applique à l'entreprise Specialiste en froid la applique à l'entreprise Specialiste en froid la applique à l'entreprise Specialiste en froid la applique a l'entreprise des industries de process termes tropicaux. le chnicien en bioinformatique l'echnicien superieur en recherche in vivo en toxicionale Urbaniste de systeme d'information

## le cnam

## **Installer le Pack Office 365 sur son ordinateur**

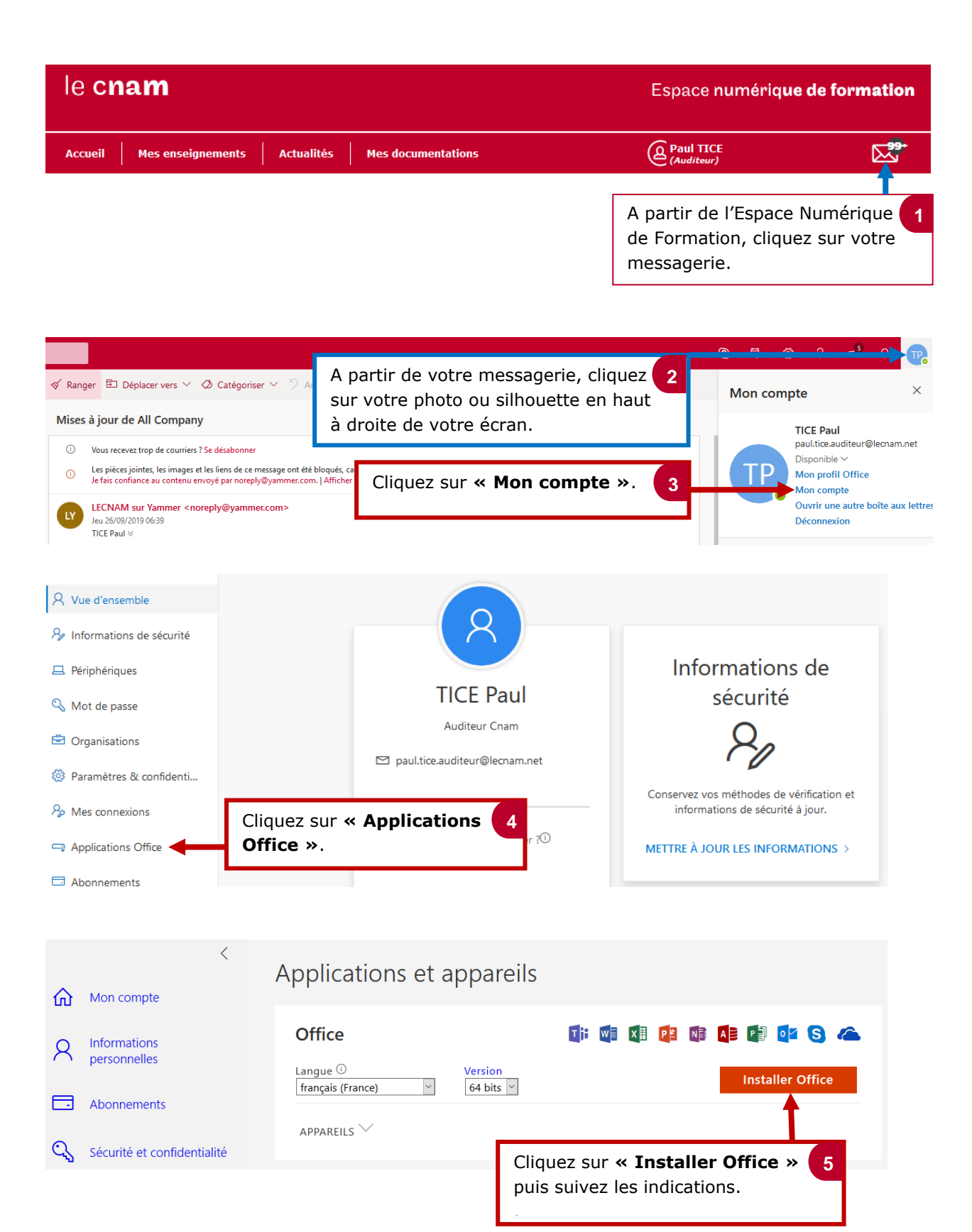